# 南邮CG-CTF—杂项Misc writeup

# 原创

 Senimo
 于 2019-08-02 20:40:36 发布
 1983
 收藏 5

 分类专栏:
 <u>ACTF平台 Writeup</u> 文章标签: <u>南邮CG CTF writeup 杂项 Misc</u>

 版权声明:
 本文为博主原创文章,遵循 <u>CC 4.0 BY-SA</u>版权协议,转载请附上原文出处链接和本声明。

 本文链接:
 <u>https://blog.csdn.net/weixin\_44037296/article/details/98236854</u>

 版权

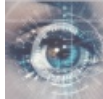

各CTF平台 Writeup 专栏收录该内容

16 篇文章 6 订阅 订阅专栏

### 南邮CG-CTF—杂项Misc writeup

Coding Gay 丘比龙De女神 知识点:文件MD5 Remove Boyfriend MD5 图种 注意!!

南邮CG-CTF链接

**Coding Gay** 

Misc 150pt 见About图片

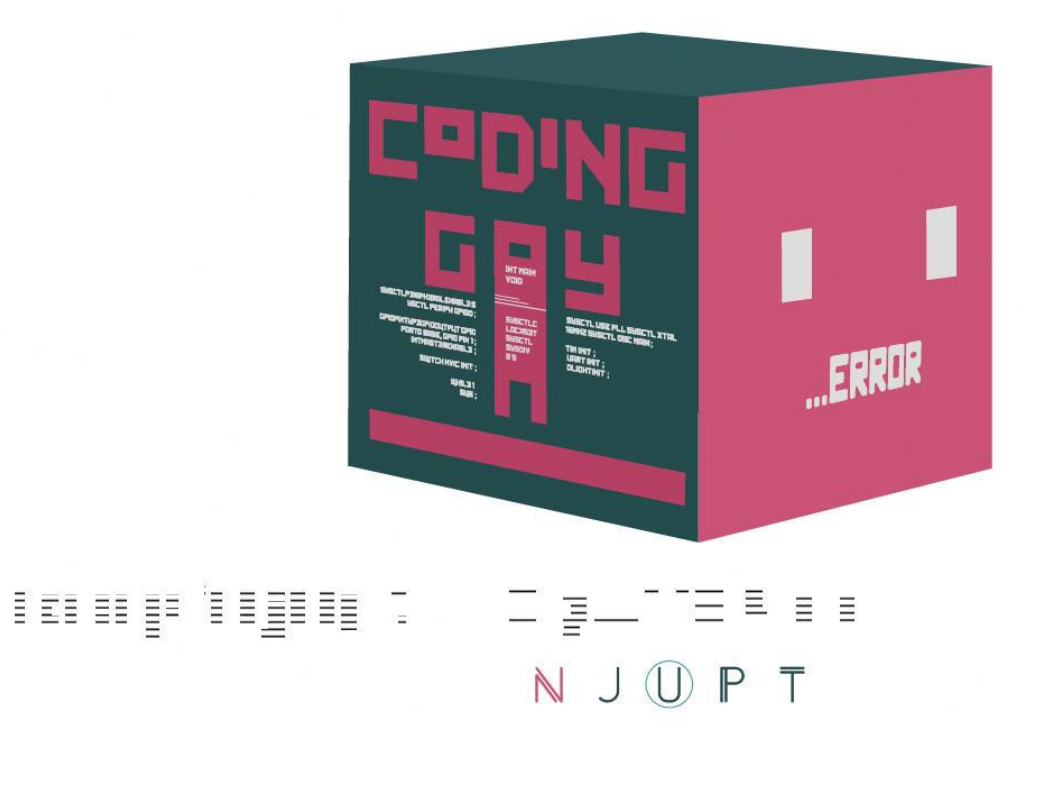

https://blog.csdn.net/weixin\_44037296

在主页中找到About标签,将图片另存为本地即可。

| CG CTF     |   |
|------------|---|
| Challenges | ~ |
| Scoreboard |   |
| History    |   |
| Notice     |   |
|            |   |

About

## 丘比龙**De**女神

#### Misc 50pt

丘比龙是丘比特的弟弟,由于吃了太多的甜甜圈导致他飞不动了! 没错 里面隐藏了一张女神的照片 flag是照片文件的md5值(小写)记住加上flag{}

下载了一个没有后缀的文件: gif,在HEX类软件中打开,发现文件头为: GIF:

| Ø   | 4/494030 | 21010400 | 0400E7D7 | 000000000 | GIF87aa a        |
|-----|----------|----------|----------|-----------|------------------|
| 16  | 33000066 | 00009900 | 00CC0000 | FF000000  | 3 f 🥊            |
| 32  | 33003333 | 00663300 | 993300CC | 3300FF33  | 3 33 f3 .3 .3 .3 |
| 48  | 00006600 | 33660066 | 66009966 | 00CC6600  | f 3f ff .f .f    |
| 64  | FF660000 | 99003399 | 00669900 | 999900CC  | .f . 3. f        |
| 80  | 9900FF99 | 0000CC00 | 33CC0066 | CC0099CC  | 3. f             |
| 96  | 00CCCC00 | FFCC0000 | FF0033FF | 0066FF00  | 3. f.            |
| 112 | 99FF00CC | FF00FFFF | 00000033 | 33003366  | 33 3f            |

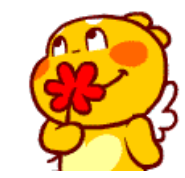

添加文件后缀名 .gif,获得一张图片:

在Kali-Linux中的工具binwanlk中查看图片是否还包含有其他内容:

| <pre>root@kali:~#</pre> | binwalk gif.gif |                                                                                   |
|-------------------------|-----------------|-----------------------------------------------------------------------------------|
| DECIMAL                 | HEXADECIMAL     | DESCRIPTION                                                                       |
| 0<br>115088             | 0x0<br>0x1C190  | GIF image data, version "87a", 100 x 100<br>End of Zip archive, footer length: 22 |

发现有ZIP文件结尾,怀疑是修改了文件头,在HEX类软件中打开,搜索gif文件尾: 00 3B:

| 55472 | 21D84878                | C02F4206 | B80A3D4B | CA064940  | 1.1 | lx./B . | =K. | 10 |
|-------|-------------------------|----------|----------|-----------|-----|---------|-----|----|
| 55488 | 00 <mark>003B</mark> 00 | 6C6F7665 | 14000100 | 0800C6A8  |     | love    |     |    |
| 55504 | 6A47C3DA                | D60A48E8 | 00007CE8 | 000000A00 | jG. | н.      |     |    |

将 6C6F7665 修改为: 504B0304,使用 Kali-Linux 中的foremost工具提取: foremost gif.gif

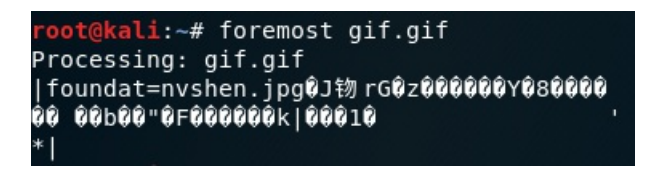

得到一个output文件夹及一个加密的ZIP文件,

|        | 0 😑                   | 归档实用工具 |
|--------|-----------------------|--------|
|        | 请输入"nvshen.jpg<br>密码: | 9"的密码。 |
| output |                       | 取消 好   |

之前出现在文件头的字符即为密码: love, 解压得到一张图片:

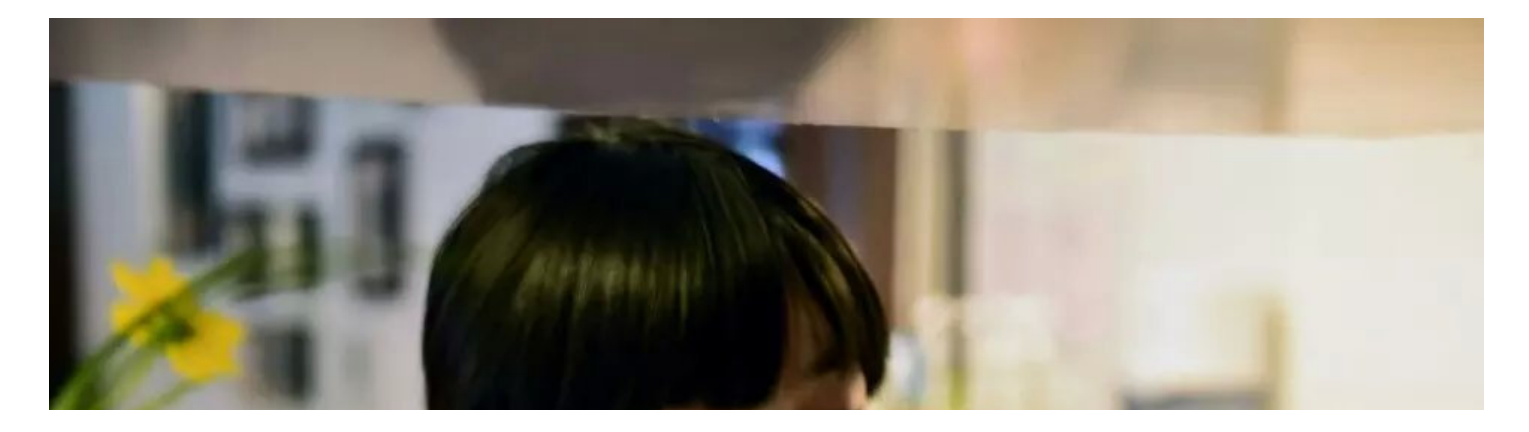

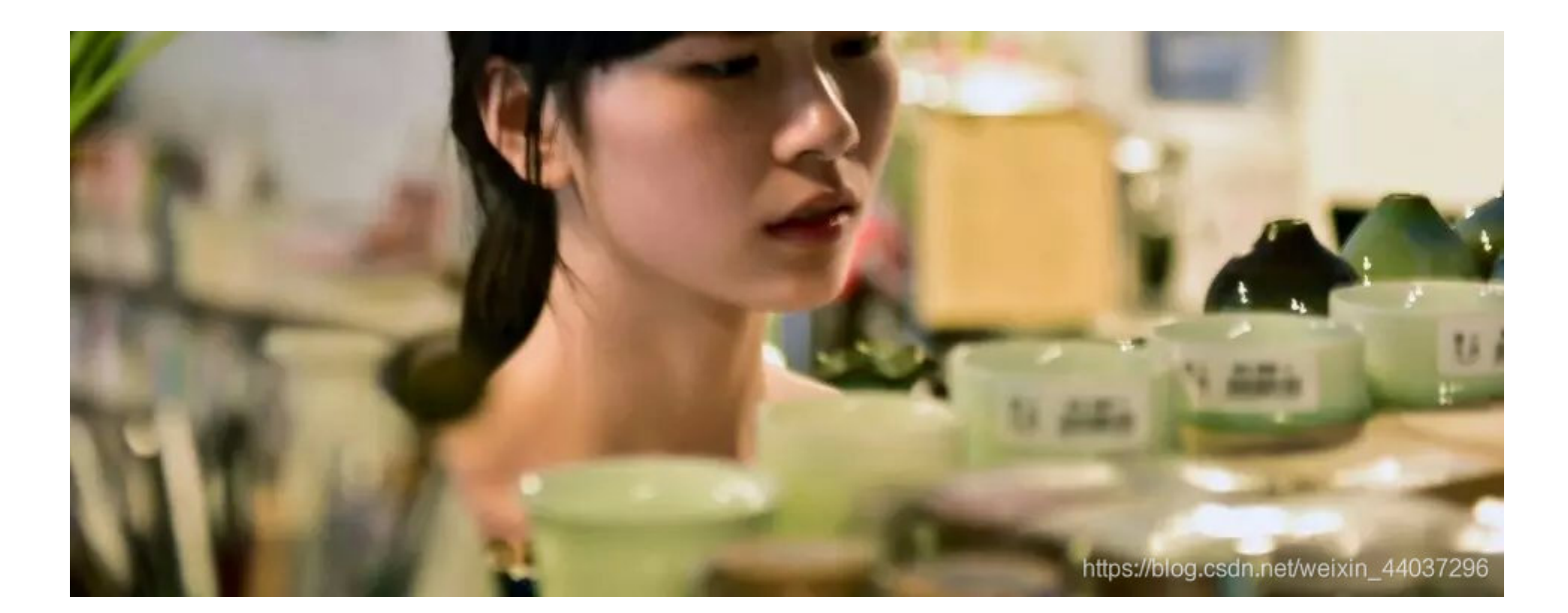

在终端控制台输入命令 md5 /...文件位置.../nvshen.jpg 得到结果: MD5 (/...../nvshen.jpg) = a6caad3aaafa11b6d5ed583bef4d8a54,将文件md5值添加格式 flag{} 即为flag。

### 知识点: 文件MD5

MD5在论坛上、软件发布时经常用,是为了保证文件的正确性,防止一些人盗用程序,加些木马或者篡改版权,设计的一套验证系统。每个文件都可以用MD5验证程序算出一个固定的MD5码来。软件作者往往会事先计算出他的程序的MD5码并帖在网上。

## **Remove Boyfriend**

Misc 30pt 提取密码: aenf 题目地址

| 字符串 | Boyfriend  |                                                                                                    |
|-----|------------|----------------------------------------------------------------------------------------------------|
|     |            |                                                                                                    |
|     | Protocol L | engtr Into                                                                                                 |
|     | TCP        | 68 61360 → 19536 [SYN, ECN, CWR] Seq=0 Win=65535 Len=0 MSS=16344 WS=32 TSval=464951852 TSecr=0 SACK_PERM=1 |
|     | тср        | 44 19536 → 61360 [RST, ACK] Seq=1 Ack=1 Win=0 Len=0                                                        |
|     | ТСР        | 68 61362 → 19536 [SYN, ECN, CWR] Seq=0 Win=65535 Len=0 MSS=16344 WS=32 TSval=464960260 TSecr=0 SACK_PERM=1 |
|     | тср        | 44 19536 → 61362 [RST, ACK] Seq=1 Ack=1 Win=0 Len=0                                                        |
| 90  | FTP        | 99 Request: CWD /Users/liupc/Desktop/Remove Boyfriend                                                      |

搜索发现CWD(计算机汇编指令),选中后鼠标右键追踪TCP流:

| 标记/取消标记 分组   | n=12754 Len= |
|--------------|--------------|
| 忽略/取消忽略 分组   | sful.        |
| 设置/取消设置 时间参考 | in=12740 Ler |
| 时间平移         |              |
| 分组注释         | in=12754 Ler |
|              | ode (10,80,2 |
| 编辑解析的名称      | in=12739 Ler |
| 作为过速器应用      | 535 Len=0 MS |
| TF 为过滤菇应用    | ck=1 Win=655 |
| 准备过滤器 🕨      | Vin=408288 L |
| 对话过滤器 ▶      | 4 [ACK] Seq= |
| 对话着色 ▶       |              |
| SCTP 🕨       | in=12754 Ler |
| 追踪流 🕨 🕨      | TCP 流        |
| - #-1        | UDP 流        |
| 复制 ▶         | TLS 流        |
| 协议首选项 ▶      | HTTP 流       |

MLST flag.py

Type=file;..... /Users/liupc/Desktop/Remove Boyfriend/flag.py

MLST Stan's XX.png

Type=file;..... /Users/liupc/Desktop/Remove Boyfriend/Stan's XX.png

发现进行了两次文件传输 flag.py 与 Stan's XX.png 搜索 flag.py,在**NO.50**追踪TCP流即可得到源代码:

```
def Upper(ch):
    if ch >= 'A' and ch <= 'Z':
        return True
def Lower(ch):
        return True
def X1con(s):
   flag = ''
        if Upper(i) == True:
            if i \ge 'A' and i \le 'M':
                flag += chr(ord(i) + 13)
                flag += chr(ord(i) - 13)
        elif Lower(i) == True:
            if i \ge a' and i \le m':
                flag += chr(ord(i) + 13)
            else:
                flag += chr(ord(i) - 13)
            flag += i
    return flag
if ___name___ == "___main___":
    s = '{synt_vf_abg_urer}'
   print(X1con(s))
emmmm....
Run this program you can get flag
```

运行结果为: {flag\_is\_not\_here},继续搜索 Stan's XX.png 的内容,在NO.82追踪TCP流即可得到图片源码:

. PNG . . . IHDR...&.....\$.d....iCCPICC Profile..H..W.T......P....z..H.....`#\$.B...T....k.Q..]....EED....@Eee], .Py....v.=g..r..;....3....'//.U. WX . .e%%..H=..4..X. .+....PF.....l...u..../...DC...ss! >....@h.z...yR<.....Kq..kIq....A...L.pD.....Y.....h'. ..o.....A|..q..3 V!Cl..]....L....d.by.2!...y9....r.o.....a.. 5S..#.....aRL..I.....:......+...b?.f. x..0.u!fJ..}..#..B{4RP....i..1..h.0'2\.gY&?d.W....#6.....a.... 2....<...BAB\$.t.;...a .o.E.1r.L+W<..f.....2....X.\_..>....s.x|a.....7F. ..E.~.#6"I... [.....9A1.u....cG|......(.....]^At.....p.....H`K. 3@..t...\_.@.."....F...H....7...?!....l.. ....V.....B.G6x q...{..x8..as.]q..?.....? 1..H....s`....a.@Evi.g.A.N./. .C.8...6..... ss....JF.}[.....>...nEwR.H..g.F.~.....`... %..;..ag..X.V.X.i..k.NJ.h%<.U..ll2n.0.`....ss..K.K\..U ..~3.f....,.x..Y!B.. 8.....]~t.a..l.y.....R....p.)..w.t..a....d'W"\*....1 . 0 客户端 分组, 257 服务器 分组, 0 turn(s). 整个对话(1608 kB) 0 显示和保存数据为 ASCII ≎ 流 6 ≎ 杏北・ 

● ● ● Wireshark · 追踪 TCP 流 (tcp.stream eq 6) · Remove+Boyfriend.pcapng

| <u>=</u> 14- |      |    |         |    | 目が | 6 I' I |
|--------------|------|----|---------|----|----|--------|
| Help         | 滤掉此流 | 打印 | Save as | 返回 |    | Close  |

将显示和保存数据选择: 原始数据,将文件另存为1.png,打开图片即得到flag:

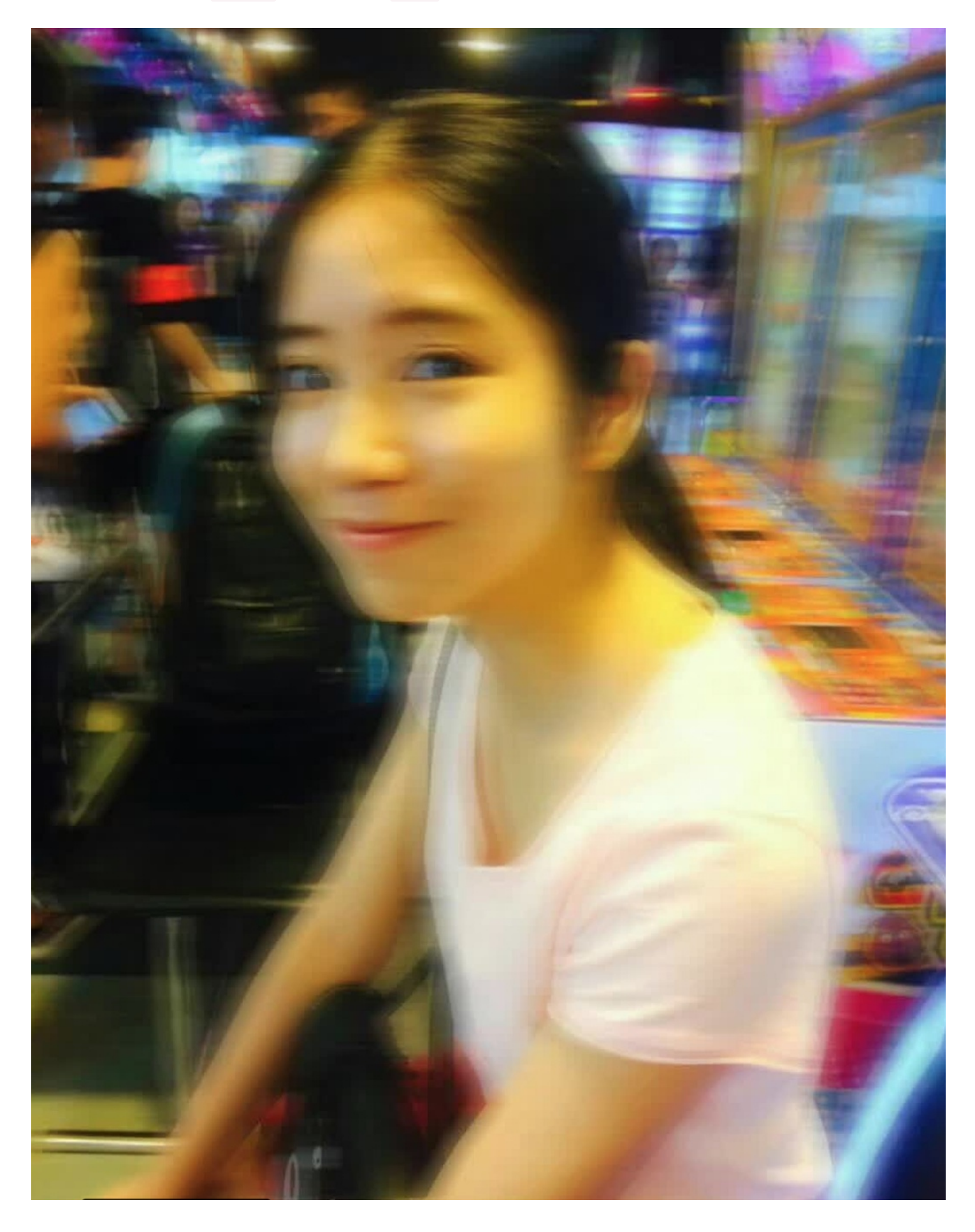

将 flag.py 源代码里的 s = '{synt\_vf\_abg\_urer}' 替换为: s = 'synt{jub\_nz\_1}', 运行程序即得 到flag: flag{who\_am\_1}。

#### MD5

Misc 30pt

这里有一段丢失的md5密文 e9032???da???08???911513?0???a2 要求你还原出他并且加上nctf{}提交 已知线索 明文为: TASC?O3RJMV?WDJKX?ZM 题目来源:安恒杯 通过Python脚本实现MD5加密明文,使其和密文相同,代码如下:

```
-*- coding : utf-8 -*-
import hashlib //md5加密模块
import random
               //随机字符生成模块
import string
              //字符串模块
import re
               //正则表达式模块
str_1 = "TASC?O3RJMV?WDJKX?ZM"
                                           //明文
str_md5 = "e9032???da???08????911513?0???a2" //md5密文
while True:
   //随机字符串生成
   str_1 = "TASC?O3RJMV?WDJKX?ZM" //初始化明文的值
   list_1 = random.sample(string.ascii_uppercase + string.digits, 3)
   for i in range(0, 3):
       str_1 = str_1.replace('?', list_1[i], 1)
   //md5加密
   m = hashlib.md5()
   m.update(str 1.encode())
   md5_1 = m.hexdigest()
   //正则表达式匹配
   re_md5 = re.match('e9032...da...08....911513.0...a2', md5_1)
   if re_md5 != None:
       print(re_md5.group())
       break
```

运行脚本得到flag内容: e9032994dabac08080091151380478a2

### 图种

Misc 30pt flag是动态图最后一句话的拼音首字母 加上nctf{} 提取密码: v4i3 题目地址

![](_page_8_Picture_1.jpeg)

在Kali-Linux中的工具binwanlk中查看图片是否还包含有其他内容: binwalk 555.gif:

| root@kali:~                       | # binwalk 555.gif                              |                                                                                                    |
|-----------------------------------|------------------------------------------------|----------------------------------------------------------------------------------------------------|
| DECIMAL                           | HEXADECIMAL                                    | DESCRIPTION                                                                                                    |
| 0<br>58000<br>ssed size:<br>69014 | 0x0<br>0xE290<br>10882, uncompresse<br>0x10D96 | GIF image data, version "87a", 100 x 100<br>Zip archive data, at least v2.0 to extract, compre<br>d size: 15579, name: 233333.gif<br>End of Zip archive, footer length: 22 |

发现还隐藏有ZIP文件,继续在终端输入命令将ZIP文件提取出来: foremost 555.gif,得到一个output文件夹:

![](_page_8_Picture_5.jpeg)

将其中的ZIP文件解压,得到另一张动态图:

![](_page_8_Picture_7.jpeg)

提示为动态图中最后一句话的拼音首字母,最后一句话为:"都深深的出卖了我",取其拼音首字母加上正确格式: nctf{dssdcmlw},即为**flag**。

### 注意!!

#### Misc 1pt

再次重申,请不要未经同意便盗用我们的题目,如果有使用的需要,请和我们联系,联系方式已经在notice已经给出. flag{zhaowomen}

强调一下版权问题,未经允许不要盗用题目,flag已经给出。